## 1. How do I change my password?

If you would like to change your account password, just sign in to your Teacher Portal account with your current password. Then:

- 1. Click on the "My Profile" tab
- 2. Click on the "Account Password" on the left menu
- 3. Enter your current password in the first box
- 4. Enter your new password\* in the second box
- 5. Re-enter your new password in the third box
- 6. Click the "**Confirm**" button

## **Please Note:**

- \* For security purposes, your new password must be
- at least **10** characters long
- none of **\$** "\/` and no space characters
- at least one uppercase alphabetic (**A Z**), lowercase alphabetic (**a z**) and numeric (**0 9**) character
- must **NOT** be repeated for at least 3 cycles of change

To get technical support, please click <u>here</u> for IT Help.

## 2. What if I forgot my password?

- 1. Go to the <u>Teacher Portal</u>.
- 2. Click on the "Forgot Password?" link at the top right corner, just next to the Login button.
- 3. Enter your staff or teacher number, answer reCaptcha question and press Confirm button.
- 4. Select to receive validation code by personal email address or mobile phone number. Then press the Confirm button.
- 5. Validation code would be sent immediately. Please check mailbox or mobile phone, enter the validation code and press the Confirm button within 5 minutes.
- 6. Enter new password and press Confirm button. Your password should obey the password policy mentioned at the end of page 1.
- 7. Confirmation message will be shown once password has been updated.

To get technical support, please click here for IT Help.